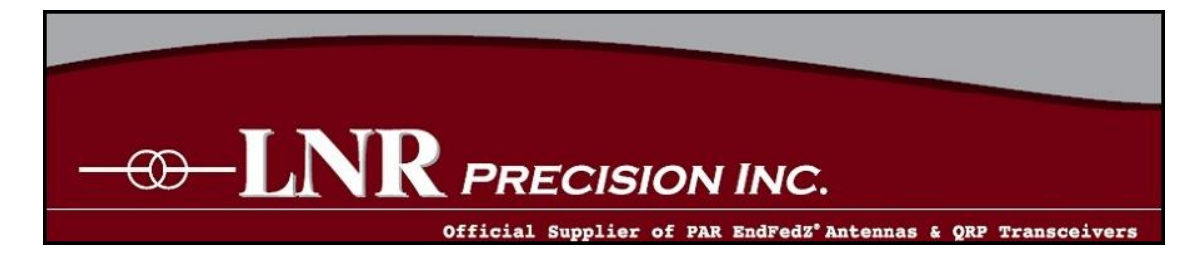

# LD5 – CW/SSB QRP Transceiver

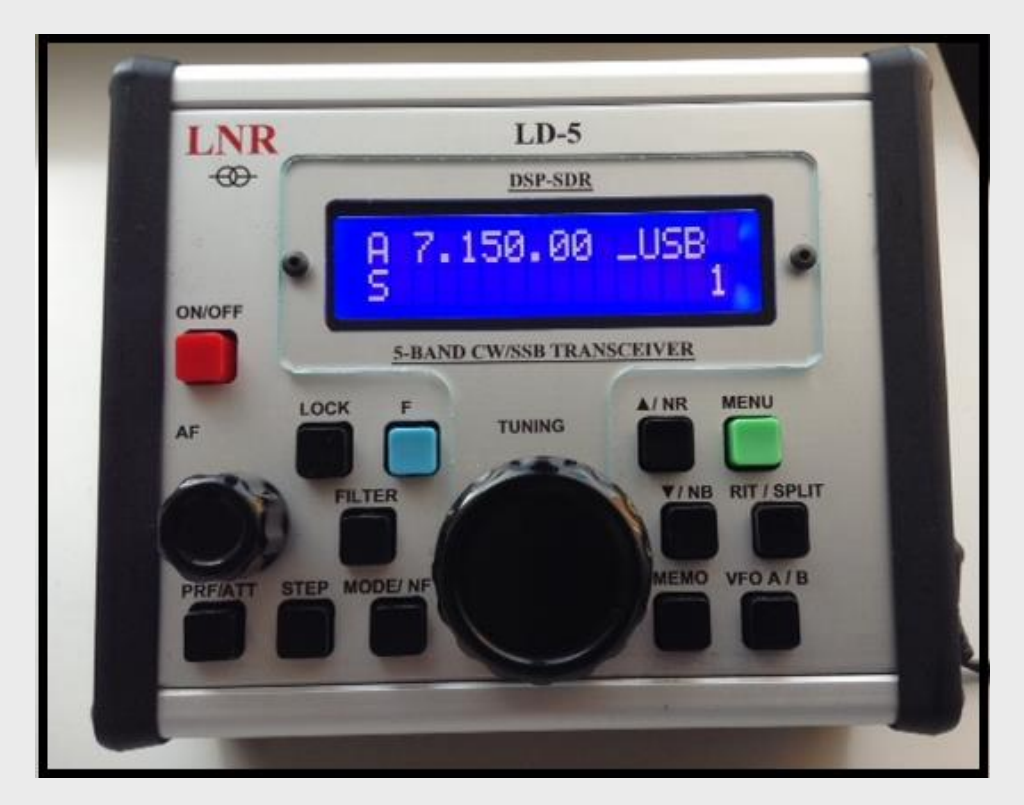

**SDR /DSP** 

## **Quick guide manual**

#### **Description:**

At the development base of the digital signal processing unit, an algorithm is embedded for IQ processing of the channels with phase suppression of the unwanted side-band channel.

#### Unit CPU \ DSP performs the following functions:

• -----

- Digital signal processing
- Frequency synthesizer
- Full control of the transceiver with direct conversion / SDR /

#### **Applicaton:**

Due to its small dimensions and light weight this transceiver is suitable for any portable or stationary operation.

This unit contains:

- -CPU STM32F407,
- -NS -24 bit ADC PCM1803,
- -NS -16 bit DAC CS4338 low hissing amp
- -HF-generator Si570
- -1602-line LCD
- -Matrix of buttons
- -Encoder

The unit has electronic CW Iambic key, SWR meter and output power wattmeter. Functions that this unit performs are separate and switchable for reception / transmission. They are displayed on the screen display as RX / TX with symbols.

The LD5 is capable of firmware update via USB port. See LNR web page for instructions.

How to order:

LNR Website www.LNRprecision.com

#### Features

- Emmision Modes: SSB, CW , DIGITAL
- 5W output power typ.
- Very low noise floor due to DDC input stage
- The unit has an electronic CW Iambic A/B keyer, SWR meter and output power wattmeter.
- High stability Si 570 generator
- Split-frequency operation
- PTT can be switched by connecting PTT to ground
- RX/TX switching:
  - push PTT input to ground
  - AF VOX
- Output SWR indicator
- Optimal output power indicator
- Integrated Sequencer
- TX 3 band EQ presets for bass, middle and treble boost

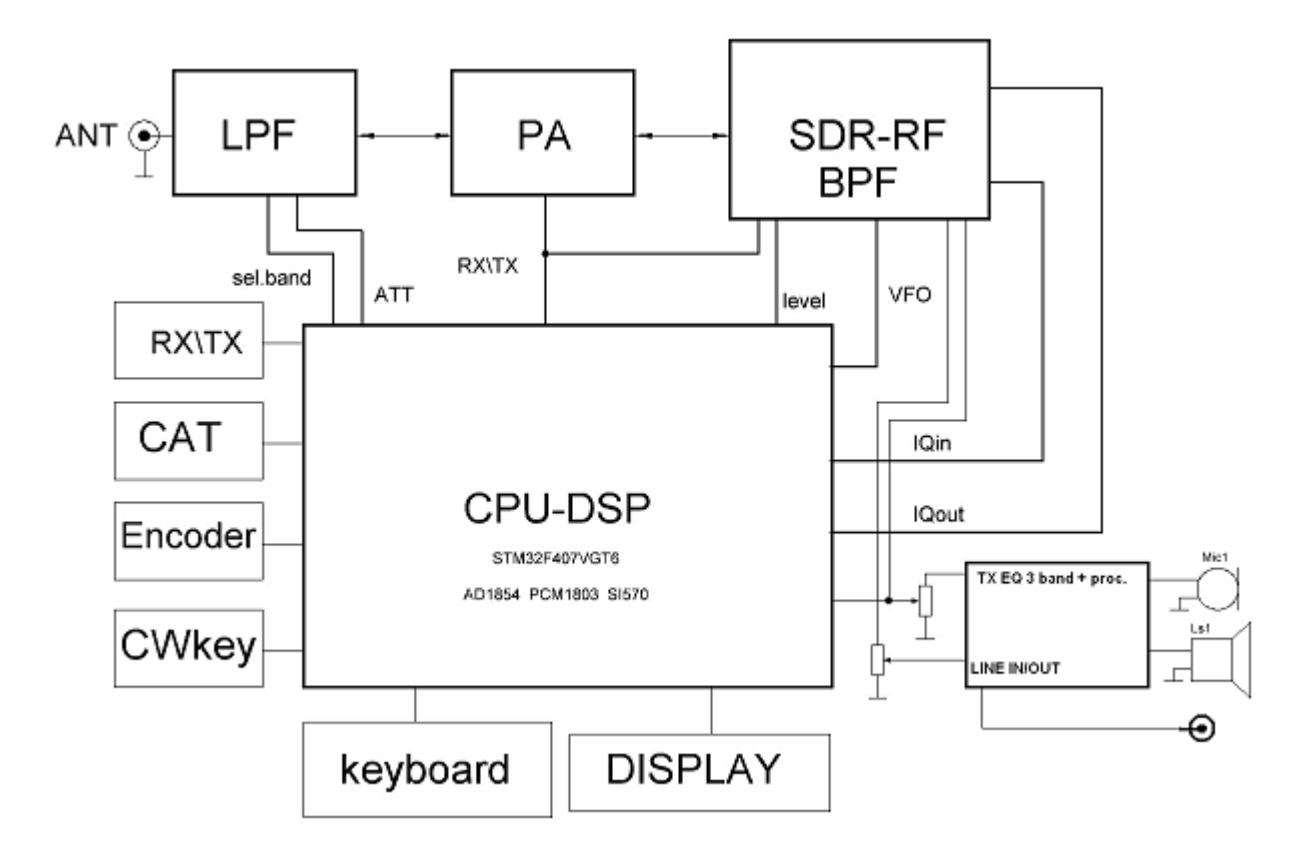

# **Block diagram**

| Specifications      |                                   |                                                       |
|---------------------|-----------------------------------|-------------------------------------------------------|
| General             |                                   |                                                       |
| Frequency range     | 7000 kHz – 22 MHz                 | 40, 30, 20, 17 and 15 meter operation                 |
| Modes               | USB, LSB, CW, CW-R, DIGITAL       | DATA:CAT –USB jack : CW, PSK, RTTY, SSTV – 3.5mm jack |
| Power               | 5W output in CW / SSB             |                                                       |
| Frequency Stability | +/- 3 ppm (Si570 defined) typical |                                                       |

|                       | over 0-50 deg C                                                                                                    |                                         |          |
|-----------------------|----------------------------------------------------------------------------------------------------|-----------------------------------------|----------|
| Supply Voltage        | 10.5V min to 15V max                                                                                                    | 350Ma receive and 1.5 to 2 A typical in | transmit |
| Push button operation |                                                                                                    |                                         |          |
| LO temp. Stability    |                                                                                                    | +/- 2.5                                 |          |
| Antenna               | 50 ohms                                                                                                    | BNC                                     |          |
| Dual VFO              |                                                                                                    |                                         |          |
|                       |                                                                                                    |                                         |          |
| Memory                | 100 memory storage per band                                                                                               | Memorize frequency, mode, VFO           | 's       |
| Built-in speaker      | 0.2 watts                                                                                                    |                                         |          |
| Dimensions            | 4.724" long                                                                                                    | X 3.937" wide x 1.957 " tall            |          |
| Weight                | 19.0oz / 0,54kilogram /excluding microphone/                                                                              |                                         |          |
| Iambic key            | mode A and mode B                                                                                                    |                                         |          |
| Pitch CW              | Controls CW offset. The sidetone pitch is automatically set to equal the offset                                           |                                         |          |
| Notch Filter          | Automatic Heterodyne filter for SSB from -6 to -40 db                                                                     |                                         |          |
| Noise reduction       | level of attenuation of the noise from 1 to 50- use minimal necessary                                                     |                                         |          |
| Noise Blanker         | adjusted in the range from value 4 to 12 readings depending on interference                                               |                                         |          |
| CW VOX                | Break in delay in CW – adjustable from 0.1 seconds to 5 seconds                                                           |                                         |          |
| CW memory keyer       | Choos                                                                                                    | e Iambic Mode A or B                    |          |
| VOICE VOX             | VOX Delay adjusta                                                                                                    | ble from 0.1 seconds to 5 seconds       |          |
| SSB VOX LEVEL         | VOX GAIN 10-100 10 IS MOST SENSITIVE                                                                                      |                                         |          |
| Filters               | 8 different filters – 4 of 4 for CW/ SSB - 1-3 factory presets – No.4 adjustable for CW/50-<br>1000Hz/ and SSB/250-3.6KHz |                                         |          |
| Compressor SSB        | 0-20dB                                                                                                    |                                         |          |
| SSB TX MUTE           | Enable= no                                                                                                    | monitor Disable= monitor                |          |
| Transmitter           |                                                                                                    |                                         |          |
| Input Power           | 10.5-13.8 VDC                                                                                                    |                                         |          |
| Output Power          | 3.5 – 8W                                                                                                    |                                         |          |

| Measurement                 | SWR and Power in numbers or bar            |            |
|-----------------------------|--------------------------------------------|------------|
|                             | supply voltage -real voltage on<br>display |            |
| Two modes CW                | Select a hand key or a paddle              |            |
| Receiver                    |                                            |            |
| Receive sensitivity         | 0.2uV                                      | Preamp     |
| Ant Preamp                  | +12                                        | dB         |
| Spurious response rejection | IMD3 -48Db/ 5W                             | IMD5 -43dB |
| ATT                         | -6 db                                      |            |

#### F ANT PTT LOCK LNR LD-5 DSP-SDR ed. 7.050.00 <sub>T</sub>CW A S 个/NR ON/OFF 5-BAND CWISSB TRANSCRIVER MENU LOCK ATNR MENU TUNING FILTER TINE RETISPUT RIT/SPLIT AF ↓/NB PRE/ATT VFO A/B MEMO STEP TUNING MODE/NF

# Front panel indicators and functions

### **DESCRIPTION** of the command buttons

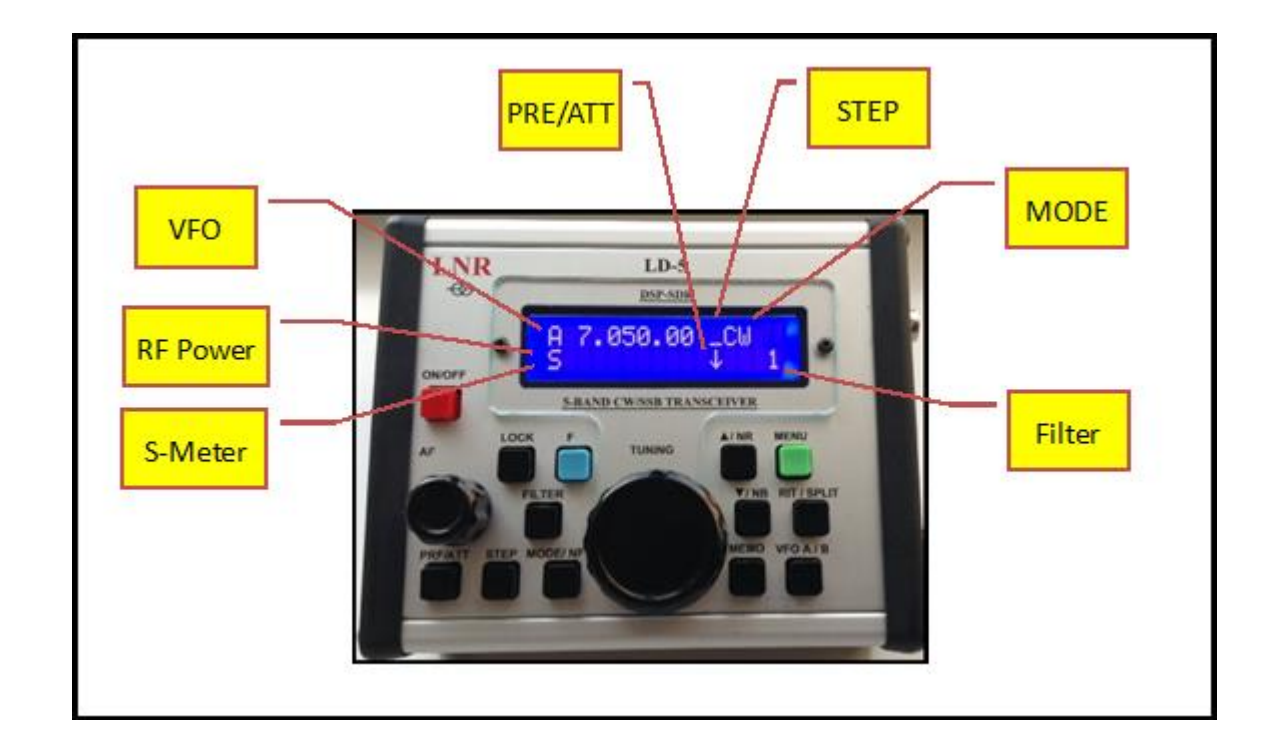

| Command      | Meaning                                                                                                    |
|--------------|----------------------------------------------------------------------------------------------------|
| ON/OFF       | POWER ON/OFF the transceiver                                                                                                    |
| UP Arrow ↑   | Change Band higher 7/10/14/18/21. In Menu mode select next menu item                                                                                        |
| DOWN Arrow ↓ | Change band lower. In menu mode select previous menu item.                                                                                                  |
| MODE         | Select CW/ CWR/ LSB/ USB/DIGI                                                                                                    |
| VFO          | Select either VFO A or B                                                                                                    |
| STEP         | Sequential pressing of the STEP button or the Tuning encoder steps through the tuning rate.<br>1 bar- 1Hz 2 bars=10Hz 3 bars=100Hz 4 bars=1KHz tuning rate. |
| LOCK         | Lock/unlock the tuning dial $ {f F}$ symbol appears to the left of the mode designation on LCD                                                              |

| RIT            | Receiver Incremental Tuning. This feature allows changing the frequency of the receiver only without effecting the transmit<br>frequency. When RIT is activated an * initially appears to the right of the frequency readout. The * indicates that currently,<br>RIT=0 or RX=TX.<br>While RIT is activated, tuning the VFO BELOW the current frequency is indicated by a < symbol.                               |
|----------------|----------------------------------------------------------------------------------------------------|
|                | Similarly, tuning above the center frequency results in a $>$ symbol appearing to the right of the display.<br>RIT remains active until the next ON/OFF power cycle.                                                                                                    |
| PRE/ATT        | Sequentially enables preamp ( <sup>↑</sup> ) approx. +16dB                                                                                                    |
|                | Preamp off= No arrow attenuator ( $\downarrow$ ) approx10dB                                                                                                    |
| FILTER         | Filter #4 is customizable in CW and SSB. CW from 50Hz→ 2400Hz SSB from Low end of 250Hz to High end of 3400Hz.<br>CW: Select Filter #4. Press F then Filter. Use the VFO knob to adjust bandwidth<br>SSB: Select Filter #4. Press F then Filter. Use the VFO knob to adjust the low end. Press RIT to adjust the High end. Pressing<br>RIT again will toggle back to low end adjust. Press Filter when complete. |
| Memory Storage | A total of 100 memories are available. All features (e.g. Mode/NB/NR/Preamp etc) are stored along with the frequency.<br>To store a frequency in memory, first tune it in using the VFO. Set Mode and any other features you wish to store. Press<br>MEMO Use the VFO knob to bring up the memory location you wish to store: 0-99<br>Press the Down Arrow<br>Press MEMO again                                   |
| Memory Recall  | To recall a stored memory channel;<br>Press MEMO<br>Use the VFO to dial up the desired memory location<br>Press the Up arrow<br>Press Memo again                                                                                                    |

# **MENU Settings**

Enter MENU MODE by pressing MENU button and exit the menu mode by pressing the MENU again after set up. Most of the functions, related to receiving or transmitting, can be changed by values and monitored via monitor in real time.

| MENU            | Default menu settings                                                                                                    |
|-----------------|----------------------------------------------------------------------------------------------------|
| AGC             | AGC speed from 1-20. 1 is the slowest and 20 the fastest                                                                                                    |
| PITCH CW        | Sidetone and CW offset pitch. Changes take effect when you exit Menu mode                                                                                                    |
| CW SPEED        | 5 to 60 WPM. Speed change takes effect when you exit Menu mode.                                                                                                    |
| WEIGHT CW KEY   | Adjusts the ratio of dash length to dot length:<br>2> 1; 2.5> 1; 3> 1; 3.5> 1; 4> 1; 4.5> 1 <b>3:1 is standard</b>                                                                      |
| CW VOX          | Controls break in delay. Steps in 100mSec from 100mSec to 5 seconds                                                                                                    |
| REVERSE CW KEY  | Change which side of the paddle is dot and which side is dash.                                                                                                    |
| CW KEY TYPE     | Two options: SIMPLE= hand key. AUTO= Paddle.                                                                                                    |
| IAMBIC MODE     | Allows user to switch from Iambic mode A to Iambic mode B                                                                                                    |
| NOTCH FILTER    | Adjusts notch depth from -6 dB to -40dB Changes can be observed while in Menu mode.                                                                                                    |
| NOISE BLANKER   | Adjustable using tuning knob from 4 to 12. 4 is maximum blanking, 12 is minimum. Changes can be heard while in Menu mode.                                                               |
| NOISE REDUCTION | Menu range from 1 to 100 with 1 being the least. If NR is activated from the front panel (F + NR) you can observe the effect within the Menu.                                           |
| S-METER MODE    | Two modes: Bar Graph or readout in uV.                                                                                                    |
| TX METER        | Two options: Bar Graph (Scaler) or Watts (Number)                                                                                                    |
| SHOW TX         | Two options: Power in Watts or VSWR                                                                                                    |
| POWER TX        | Adjusts power out. Settings from 10 to 100. Typically, a 10 setting is 1W and a 100 setting is 5W                                                                                       |
| LED MODE        | Two options: Forever= LCD backlight always on. Auto= backlight turns on for 3 seconds whenever a front panel switch or encoder is activated. Backlight off saves 40mA of current drain. |
| SSB TX MUTE     | SSB TX Monitor. Two options: Enable and Disable                                                                                                    |
| SSB COMPRESSOR  | SSB Mic compression from 1 to 100.                                                                                                    |
| SSB VOX         | adjustment of VOX delay for SSB – DISABLE is off, Adjustable from 100mSec to 5 seconds in 100mSec steps                                                                                 |
| VOX LEVEL       | Adjusts VOX gain in SSB mode.                                                                                                    |
| TX EQ           | 3 options: Accentuate the Lows, Highs or Midrange. LowF /HiF/ MediumF                                                                                                    |
| GAIN TX DIG     | Setting from 1-9.8 using the VFO knob. This function controls the AF Gain in Digital mode                                                                                               |
| SQUELCH         | Settings 0-100. A 0 (zero) setting essentially turns squelch off.                                                                                                    |

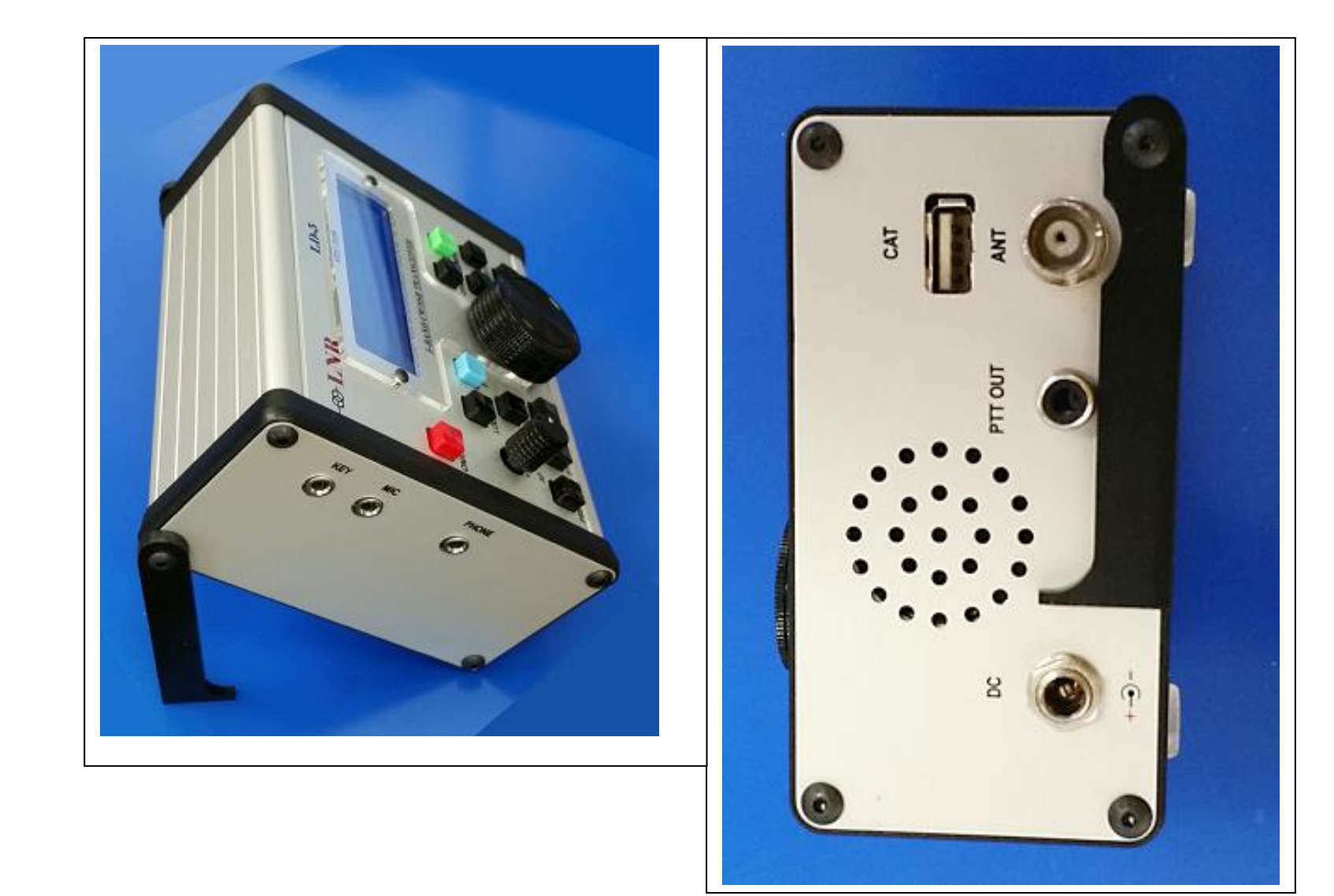

### **FUNCION SETTINGS = PUSHING F + :**

RIT

On virtual intermediate frequency (VIF) – can be set from the main menu from 5000 to 10000 hertz. Identified as arrows on the upper right corner of the display ->. VIF is working as a main working feature and must be switched on permanently. DIRECT CONVERSION should be used as an option.

On any VFO- when you push RIT an asterisk appears as shown:

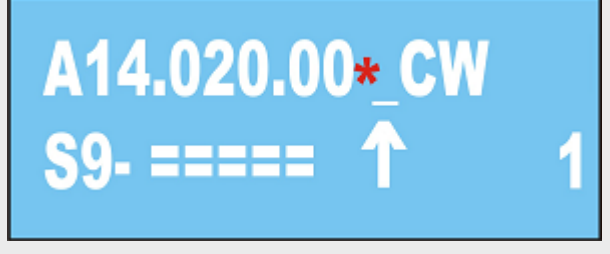

When you move frequency up , an arrow will appear to the right:

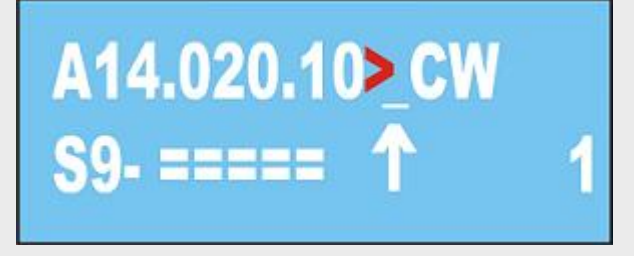

When you move frequency down , an arrow will appear to the left:

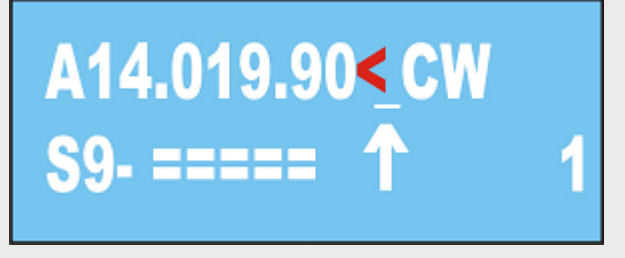

**SPLIT OPERATION** 

SPLIT MODE- if you want to receive on 14020.00 and transmit on 14030.00: SET frequency on VFO A 14020.00 and on VFO B 14030.00 REMEMBER, first VFO chosen is an RX frequency: PUSH RIT button, and then follow RIT MODE :

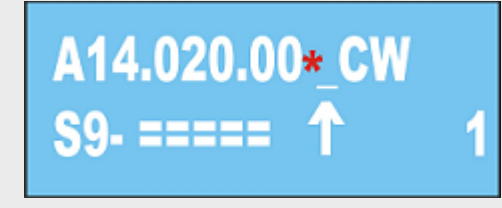

PUSH VFO A/B until VFO B appears, with reflecting RX frequency arrow to the left

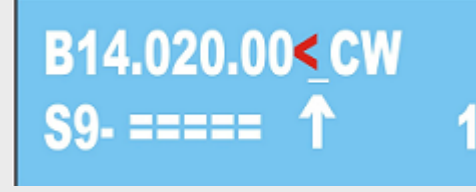

If you switch on TX, the frequency on VFO B will appear – 14030.00

B14.030.00<CW PO:5.1 Watt

You will notice that VFO A frequency can move up/down, but VFO B is fixed on TX. If you wish to reverse the frequency, exit RIT Mode and switch to VFO B, then push RIT and then VFO A. Notice the arrow shows pointing to the right

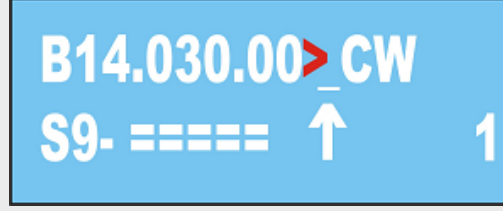

On TX you will see this :

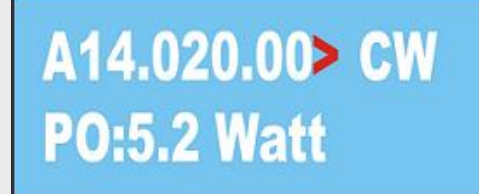

| MENU                  | Press (F)unction and then Menu. This changes the 2 <sup>nd</sup> line of the LCD display from S meter reading to monitoring the supply voltage.<br>Pressing (F)unction and Menu again returns to S meter reading.                                                                                                    |
|-----------------------|----------------------------------------------------------------------------------------------------|
| UP ( <sup>†</sup> )   | Press (F)unction and then $\uparrow$ turns on Noise Reduction at whatever level is preset in the main Menu. The display will show a "R" to the left of the Filter # on the LCD display. Press (F)unction and $\uparrow$ again to turn off Noise Reduction                                                                                                    |
| MODE                  | Available only in SSB mode. Press (F)unction and then Mode to enable the notch filter at whatever level has been preset in the main Menu. Press (F)unction and then Mode again to turn off the notch filter. The letter "N" will display to the left of the Filter #.                                                                                                    |
| DOWN ( <sup>†</sup> ) | Press (F)unction and then $\mathbf{I}$ to turn on the Noise Blanker at whatever level has been preset in the main Menu. The letter "B" will display to the left of the Filter # on the LCD display                                                                                                    |
| FILTER                | Filter #4 is customizable in CW and SSB. CW from 50Hz→ 2400Hz SSB from Low end of 250Hz to High end of 3400Hz.<br>CW: Select Filter #4. Press F then Filter. Use the VFO knob to adjust bandwidth<br>SSB: Select Filter #4. Press F then Filter. Use the VFO knob to adjust the low end. Press RIT to adjust the High end. Pressing RIT again will<br>toggle back to low end adjust. Press Filter when complete. |

# SERVICE MODE – It is strongly recommended to contact LNR Support before entering service mode

| Entry into service mode | To enter into default settings – switch OFF the radio and THEN power it up while F button is pressed. RADIO IS READY NOW!!!!<br>Upon entering the service mode, reset all the settings IN DEFAULT <b>EXCEPT "RX IQ", "TX IQ" and fine tuning of the synthesizer.</b><br><b>You should not go to factory settings "RX IQ", "TX IQ"</b> as they are set individually for your radio and precisely adjusted for values with<br>additional specialized devices, TRANSMITTING and measuring in certain frequency. |
|-------------------------|----------------------------------------------------------------------------------------------------|
|                         | Each radio in the service menu is recorded INDIVIDUALY for serial number, factory settings "RX IQ", "TX IQ" and is hard to adjust if you are not aware of procedure!!!!!!!!!!                                                                                                    |

## **BASIC SETTINGS**

|                    | F button and then press the MENU button and moving with UP / DOWN and RIT                                                                                                    |
|--------------------|----------------------------------------------------------------------------------------------------|
| IF DSP             | Virtual gap frequency from 5006 to 10013 Hz / recommended to use a low-frequency virtual                                                                                                    |
| V PWR              | Adjustment of the displayed voltage                                                                                                    |
| REF VFO            | Correcting the VFO frequency                                                                                                    |
| MULT VFO           | Divider VFO. For LD-5 = 4 / do not touch it , it is correct by the service menu/                                                                                                    |
| STARTING FREQUENCY | Low end frequency of selected band; change with tuning knob                                                                                                    |
| END FREQUENCY      | High end frequency of selected band; change with tuning knob                                                                                                    |
| S METER            | Setting S-METER for the range – calibration                                                                                                    |
| RX IQ              | Setting the mirror channel correcting the phase and amplitude of IQ for each band separately on RX "- minimum reading – has two modes-<br>fast and slow for quick setting and fine – switched with STEP.<br>Each transceiver is factory default recorded on the accompanying document |
| FILTER SSB         | Setup filters from 1 to 3 for each type of work. Changing the filter with the push button "Filter"                                                                                                    |
| FILTER CW          | Allows user to change the bandwidth of the first three CW filters. While in Service Mode, press Menu. Select Filter 1 CW and redefine the BW with the main tuning knob. Step to the next filter by pressing FILTER etc. Exit Menu mode to save.                                       |
| AGC DSP            | on / off AGC -SHOULD ALWAYS BE SET TO ENABLE                                                                                                    |
| SHOW S METER       | Switches S meter                                                                                                    |
| FILTER TX SSB      | Adjustment of bandwidth in the transmit mode /FROM 150 Hz to 3600Hz/ Changing adjustment of the upper frequency                                                                                                    |
| FILTER TX CW       | With the push button "RIT/VIF" adjustment of bandwidth in the transmit mode /FROM 50 Hz to 1000Hz/ - soft CW manipulation 50 – 180 Hz. BELL SOUND                                                                                                    |
| LEVEL TX           | Adjustment of Power – entries are shown from <b>"Power TX"</b> - First row on Display: TX ADC indications power "when all bands are equal in power".                                                                                                    |

# **DESCRIPTION** of the settings in transmit mode

|          | PWR / VTT                                                                                                    |
|----------|----------------------------------------------------------------------------------------------------|
| POWER TX | First row on Display: TX ADC indications power for each band separately.<br>Second row on Display : Power Control for each band separately, shows power of radio on TX – use forward wave of SWR meter<br>settings are made on a 50 ohms dummy load and SWR = 1, setting indication varies around 100 – 4000 |
| τχ ιο    | Correcting amplitude and phase balance in IQ channel – in the transmit mode for each band separately<br>For this purpose we need to have a separate receiver on the frequency and listen to the unwanted side band channel – set on minimal<br>hearing. Factory setting on all bands is : A 0.0000 F 0,0000  |
| TX EQ    | 3 band audio presets on transmit only: bass, middle. Treble boost                                                                                                    |

# **DESCRIPTION** of the current settings

|                 | / Those settings are directly accessible by pressing MENU /                                    |
|-----------------|------------------------------------------------------------------------------------------------|
| AGC SPEED       | ADJUSTABLE in levels of delay from 1 to 20                                                     |
| PITCH CW        | CW tones from 400 to 1000 Hz when crossing the transmit shift to the same tone                 |
| NOTCH FILTER    | Reject interfering tone only for SSB from -6 to -40 db                                         |
| NOISE BLANKER   | Adjusted in the range from value 4 to 12 - readings depending on interference                  |
| NOISE REDUCTION | Level of attenuation of the noise from 1 to 50- use minimal necessary                          |
| S-METER MODE    | Shows scale bars or S-units in microvolt's                                                     |
| LED             | Backlight brightness of the LCD from 0 to 250                                                  |
| CW SPEED        | Regulating the speed of the automatic key from 20 signs to maximum                             |
| WEIGHT CW KEY   | Dot-dash ratio 2.5> 1 to 4.5> 1 in 0.5                                                         |
| CW VOX          | DELAY mode in CW - 100 milliseconds to 5000 milliseconds / 5 seconds /                         |
| COMPRESS TX     | Compression microphone from 0 to 100%                                                          |
| REVERSE CW KEY  | Reversing dot-dash to paddle                                                                   |
| TX METER        | Shows SWR or power in the transmit mode with bar graph or scale figures                        |
| SHOW TX         | SWR or power to be displayed in the transmit mode                                              |
| POWER TX        | Regulation in mW from 10% to 100%                                                              |
| LED MODE        | Mode for backlight LCD - constant or relight by pressing any button or rotating of tuning knob |
| SSB MUTE        | on / off microphone - MONITOR mode in transmit                                                 |

### **DIGITAL MODES**

**IMPORTANT** – Make sure to connect the USB, Power Cord and Antenna before powering on the radio. Then Power ON the Radio. Finally, start up your software program:

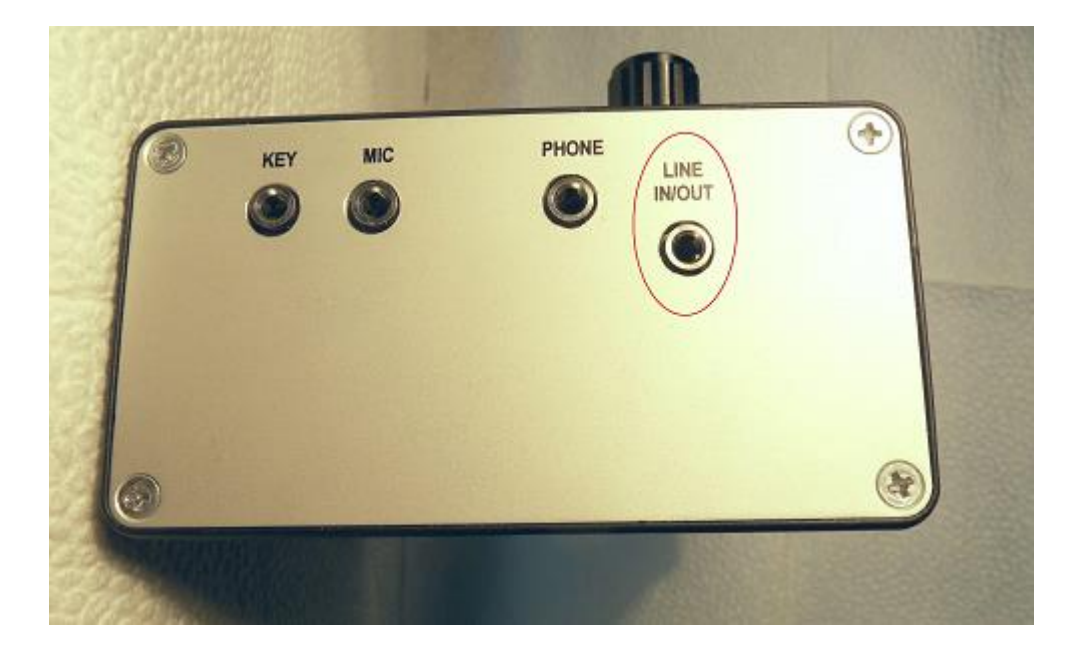

In order to operate digital mode or interface with computer, utilize the Line IN/OUT jack and cable. The radio has typical levels for audio signals similar to other amateur radios.

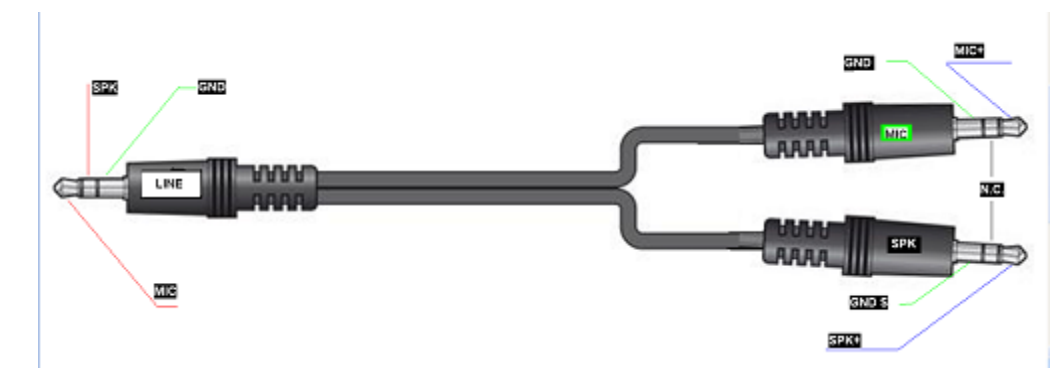

### **SWR Protection**

The radio has a built-in ALC SWR protection - when SWR does not exceed 1:3 – there is no change in output power. But at a greater SWR, the protection gradually lowers the power output, and at SWR = 10 – the output power is only 1%.

\_\_\_\_\_

## **EXPANDED RECEIVE CAPABILITIES**

The LD-5 can be set to receive 160M and 80M. At this time, this is for receive only, no TX.

- 1. Put the LD-5 on 40M.
- 2. Enter Service Menu
- 3. Use the UP and DOWN arrow keys to bring up (Begin Frequency 2 Band)
- 4. Using the VFO knob to tune to 1.8MHz. Pressing the Step button will enable faster QSY.
- 5. Exit Service mode
- 6. Use the VFO knob to tune to 7.300MHz and as you go higher the VFO will roll over to 1.8MHz.
- 7. Select a frequency and mode on 160M and store this frequency into a memory location.
- 8. Tune up to 80M and do the same for a memory location.
- 9. Tune to 40M and store a memory location.

When the 40M band is selected with the UP and DOWN arrows, use the Memory function to recall 160, 80 or 40M bands.